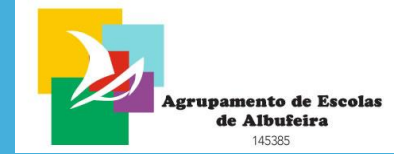

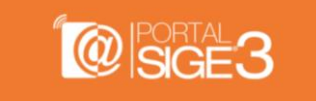

# MANUAL SIGE Como utilizar

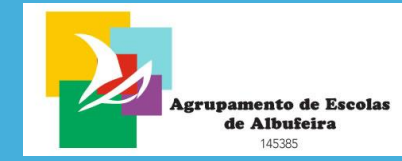

## Entrar no Portal SIGE

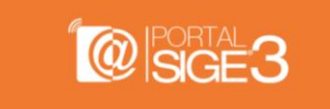

Ir a aealbufeira.pt e utilize o botão

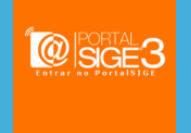

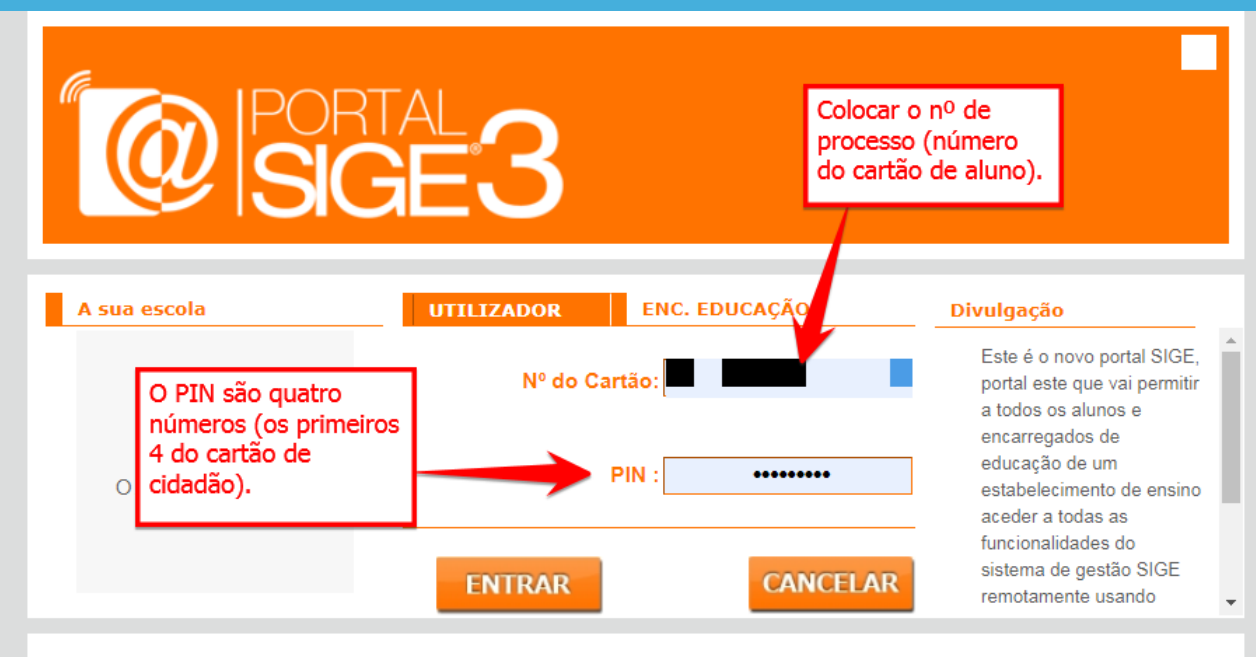

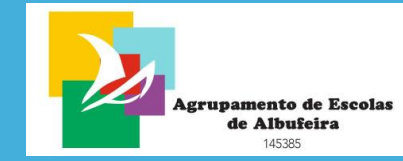

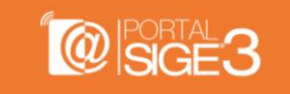

Informação

3

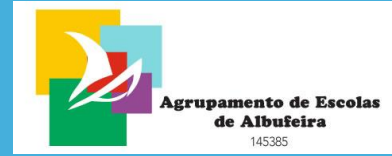

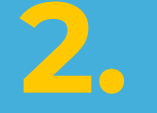

# Marcar refeições

© SGE3

Utilize o link Refeições

4

|            |                                                               | Utilizador:                                                                                    |
|------------|---------------------------------------------------------------|------------------------------------------------------------------------------------------------|
|            |                                                               |                                                                                                |
| Movimentos | Portal SIGE                                                   | Portal SIGE                                                                                    |
| Refeições  | Este é o novo portal SIGE, por<br>encarregados de educação de | tal este que vai permitir a todos os alunos e<br>um estabelecimento de ensino aceder a todas a |

Acessos

Alterar PIN

Dados de Utilizador

Sair

Este é o novo portal SIGE, portal este que vai permitir a todos os alunos e encarregados de educação de um estabelecimento de ensino aceder a todas as funcionalidades do sistema de gestão SIGE remotamente usando qualquer terminal com ligação à internet. Para começar a utilizar as funcionalidades do portal use a janela em cima para fazer a sua autenticação.

| 18-11-20

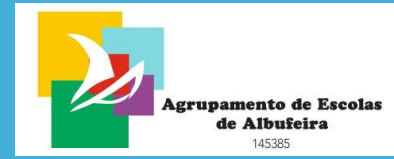

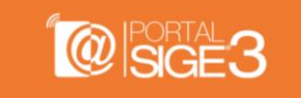

Utilizador:

| 18-11-20

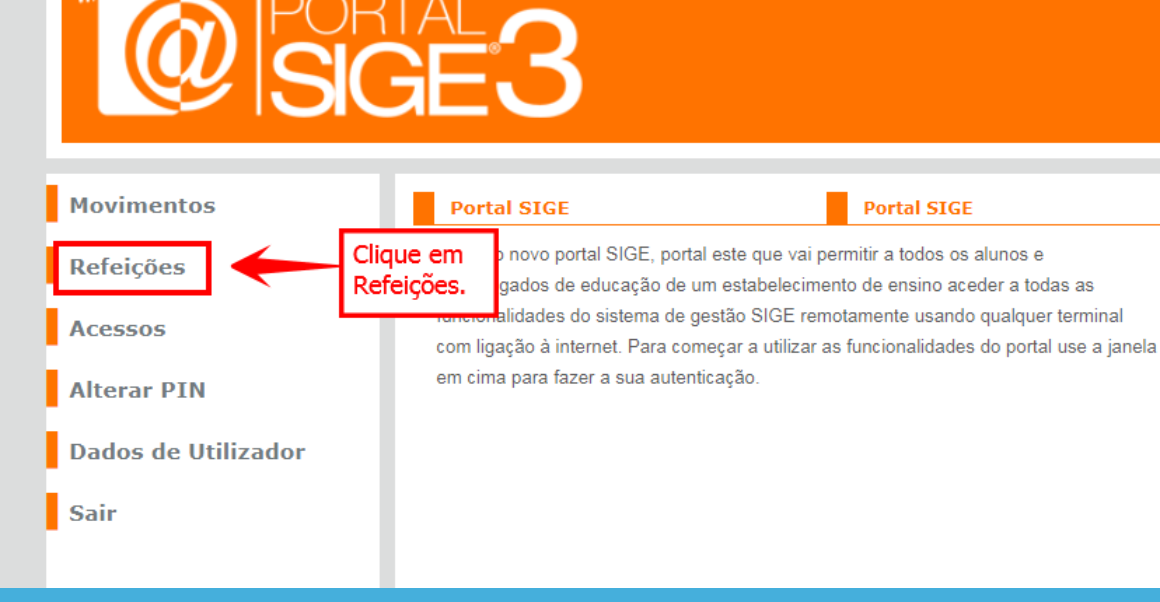

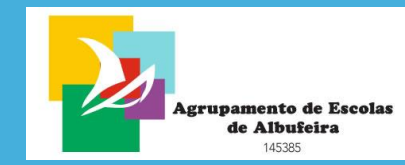

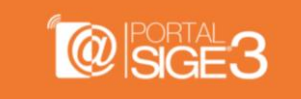

| Movimentos |                                                  | Refeições - Agenda |                                 |                                |                                | Novembro V 2019 V              |                                |        |
|------------|--------------------------------------------------|--------------------|---------------------------------|--------------------------------|--------------------------------|--------------------------------|--------------------------------|--------|
| Refei      | ções                                             | Domingo            | Segunda                         | Terça                          | Quarta                         | Quinta                         | Sexta                          | Sábado |
| Acess      | 605                                              | 27                 | 28                              | 29                             | 30                             | 31                             | 1                              | 2      |
| Alter      | ar PIN                                           | 3                  | 4<br>Não Marcada                | 5<br>Não Marcada               | 6<br>Não Marcada               | 7<br>Não Marcada               | 08<br>Não Marcada              | 9      |
| Dado       | s de Utilizador                                  |                    | 2 Ementas                       | 2 Ementas                      | 2 Ementas                      | 2 Ementas                      | 2 Ementas                      |        |
| Sair       |                                                  | 10                 | 11<br>Não Marcada<br>2 Ementas  | 12<br>Não Marcada<br>2 Ementas | 13<br>Não Marcada<br>2 Ementas | 14<br>Não Marcada<br>2 Ementas | 15<br>Não Marcada<br>2 Ementas | 16     |
|            |                                                  | 17                 | 18<br>Indisponível<br>2 Ementas | 19<br>Marcar                   | 20<br>Marcar<br>2 Ementas      | 21<br>Marcar                   | 22<br>Marcar                   | 23     |
|            | Clique em MARCAR<br>para marcar uma<br>refeição. | 24                 | 25                              | 26                             | 27                             | 28                             | 29                             | 30     |
|            |                                                  | 1                  | 2                               | 3                              | 4                              | 5                              | 6                              | 7      |
|            |                                                  | Novembro 2019      |                                 |                                |                                |                                |                                |        |
|            |                                                  | * Existe pelo me   | enos uma refei                  | ção marcada                    |                                |                                |                                |        |

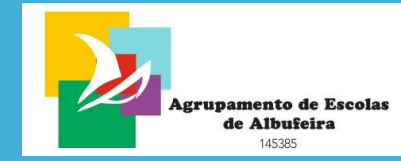

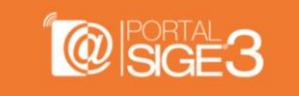

#### Movimentos

Refeições

Acessos

Alterar PIN

Dados de Utilizador

Sair

| Periodo:                                    | Almoço                                                                                                    |                 |
|---------------------------------------------|----------------------------------------------------------------------------------------------------|-----------------|
| Preço:                                      | 1,46 €                                                                                                    | Marcar Refeição |
| Quantidade:                                 | 1                                                                                                    |                 |
| Data:                                       | Terça   19-11-2019                                                                                                    |                 |
| Ementa                                      |                                                                                                    |                 |
| Sopa:<br>Prato 1:<br>Prato 2:<br>Sobremesa: | Sopa de nabiça c/ feijão branco<br>Cordon bleu no forno c/ arroz de ce<br>Salada de alface, tomate e pepino<br>Ameixa/Laranja/Pêra | noura           |
| Refeição > Refe                             | eição Vegetariana EBSA                                                                                                    |                 |
| Refeitório:                                 | EBSA                                                                                                    |                 |
| Periodo:                                    | Almoço                                                                                                    |                 |
| Preço:                                      | 1,76€                                                                                                    |                 |
| Quantidade:                                 | 1                                                                                                    |                 |

Refeição > Refeição EBSA

EBSA

Refeitório:

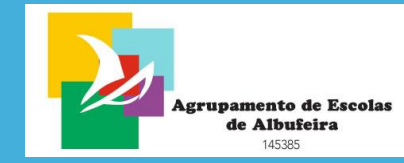

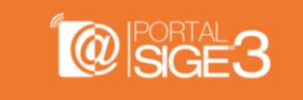

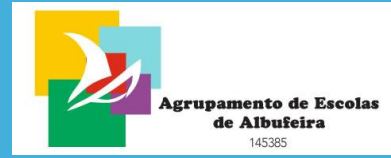

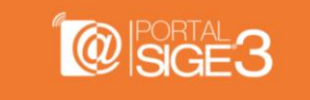

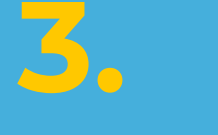

## **Consultar o saldo**

Utilize o link Movimentos

Utilizador: | 18-11-20 Clique em Movimentos Portal SIGE Movimentos. Este e o novo portal SIGE, portal este que vai permitir a todos os alunos e Refeições encarregados de educação de um estabelecimento de ensino aceder a todas as funcionalidades do sistema de gestão SIGE remotamente usando qualquer terminal Acessos com ligação à internet. Para começar a utilizar as funcionalidades do portal use a janela em cima para fazer a sua autenticação. Alterar PIN Dados de Utilizador

Sair

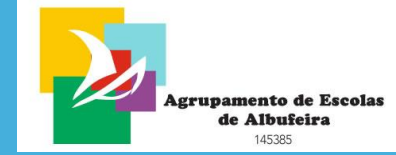

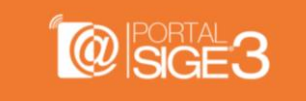

|                     | 18-11-2019              |                                          |                 |  |
|---------------------|-------------------------|------------------------------------------|-----------------|--|
| Movimentos          | Normal                  | movimentos.                              | ^<br>^          |  |
| Refeições           | Refeição > Re           | feição EBSA                              | ·               |  |
| Acessos             | Refeitório:<br>Periodo: | EBSA<br>Almoço                           |                 |  |
| Alterar PIN         | Preço:<br>Quantidade:   | 1,46 €<br>1                              | Marcar Refeição |  |
| Dados de Utilizador | Data:<br>Ementa         | Terça   19-11-2019                       |                 |  |
| Sair                | Sopa:                   | Sopa de nabiça c/ feijão branco          |                 |  |
| • · · ·             | Prato 1:                | Cordon bleu no forno c/ arroz de cenoura |                 |  |
|                     | Prato 2:                | Salada de alface, tomate e pepino        |                 |  |
|                     | Sobremesa:              | Ameixa/Laranja/Pêra                      |                 |  |
|                     | Refeição > Re           | feição Vegetariana EBSA                  |                 |  |
|                     | Refeitório:             | EBSA                                     |                 |  |

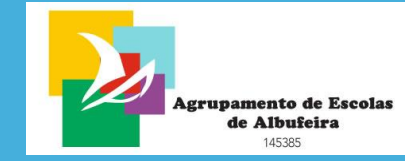

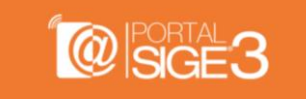

## SIGEO

| Movimentos          | Movi       | mentos - Co    | onta Normal   Saldo: 0,79 € |             |        |
|---------------------|------------|----------------|-----------------------------|-------------|--------|
| D-f-:               | Data       | Moviment       | )                           | Valor Total | Saldo  |
| Refeições           | 12-11-2019 | Factura S      | implificada FSVC1/655485    | -0,18 €     | 0,79€  |
| Acessos             | 08-11-2019 | Faetura S      | implificada FSVC1/653450    | -1,40 €     | 0,97 € |
|                     | 08-11-2019 | arregam        | iento C/155678              | 1,92€       | 2,37 € |
| Alterar PIN         | 00 44 2040 | E a adverse of | mplificada FSVC1/651814     | -0,45€      | 0,45 € |
| Dados de Utilizador |            | numa<br>nara   | nplificada FSVC1/651809     | -0,12€      | 0,90€  |
|                     |            | Itar o que     | nplificada FSVC1/651808     | -0,24 €     | 1,02 € |
| Sair                | o foi coi  | nprado.        | nplificada F\$VC1/651579    | -0,18 €     | 1,26 € |
|                     | 05-11-2019 | Factura S      | implificada FSVC1/651456    | -1,35€      | 1,44 € |
|                     | 04-11-2019 | Factura S      | implificada FSVC1/650730    | -2,00 €     | 2,79 € |

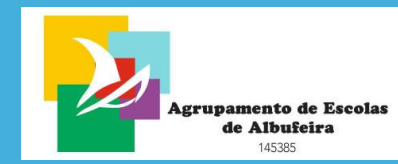

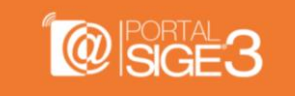

| Movimentos          | Movimento > Fac  | ctura Simplificada FSVC1       | /655485 |          |  |  |
|---------------------|------------------|--------------------------------|---------|----------|--|--|
| Refeicões           | Deter            | 12 11 2010                     |         | Descarro |  |  |
|                     | Data:            | 12-11-2019                     |         |          |  |  |
| Acessos             | Hora:            | 16:44                          |         |          |  |  |
|                     | Local:           | BAR                            |         |          |  |  |
| Altonon DTN         | Valor Total:     | -0,18€                         |         |          |  |  |
| Allerar PIN         | Detalhes         |                                |         |          |  |  |
| Dados de Utilizador | Produto          | Quantidade                     | Preço   | Total    |  |  |
|                     | Agua Media 0,50L | 1                              | 0,18€   | 0,18€    |  |  |
| Sair                | oduto            |                                |         |          |  |  |
|                     |                  | Anterior   Voltar   Seguinte ► |         |          |  |  |
|                     | Normal           |                                |         |          |  |  |

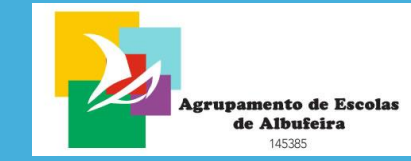

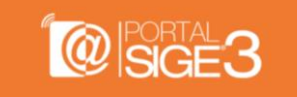

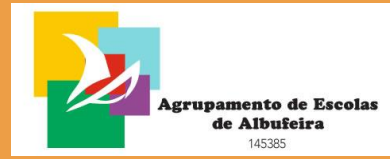

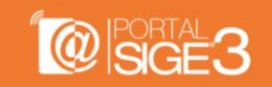

### Elaborado para o Agrupamento de Escolas de Albufeira por

### Marco Hipólito

Caso tenha dúvidas entre em contacto com o Diretor de Turma do seu educando.